## <u>SVKM's NMIMS University</u> <u>Process to apply for Photocopy /Revaluation/ Verification of answer</u> <u>book</u>

All the candidates who wish to apply for a soft copy of answer books/ Revaluation/ Verification for the recently declared examination results must be fill out an online application on the SAP student portal. The application link will be accessible on the SAP portal for a duration of 3 days following the publication of results (From 12.00 am to 5.00 pm).

## SAP student portal login details: -

URL https://sdcsppscs.svkm.ac.in:44300/irj/portal

**User ID:** 11 Digit student SAP number (as given on the NMIMS identity card)

**Password:** As set by the candidate

- 1. Default password is **init@123** for login. Candidate should change the default password on first login. In case password is already changed, then login with new password.
- 2. Candidates can use "**GET SUPPORT**" feature to reset password. Enter student number and registered email ID on screen to get system generated default password on registered email ID in SAP.
- 3. In case you do not receive any e mail/ registered email ID is incorrect then **you are required to write email to** <u>sapbasis@svkm.ac.in</u>. with all your required details such as name, student number and programme details.
- 4. Ensure to disable pop-up blocker on the browser so that new window can open and candidate will be able to view the grievance redressal page and complete payment process.

## **STEPS TO BE FOLLOWED AFTER LOGIN TO SAP STUDENT PORTAL:**

- 1. Click on "**Result display**" tab on portal
- 2. Enter **Program of study**, **Academic Year** and **Academic Session** (semester/ trimester) details
- 3. Click on **Proceed**

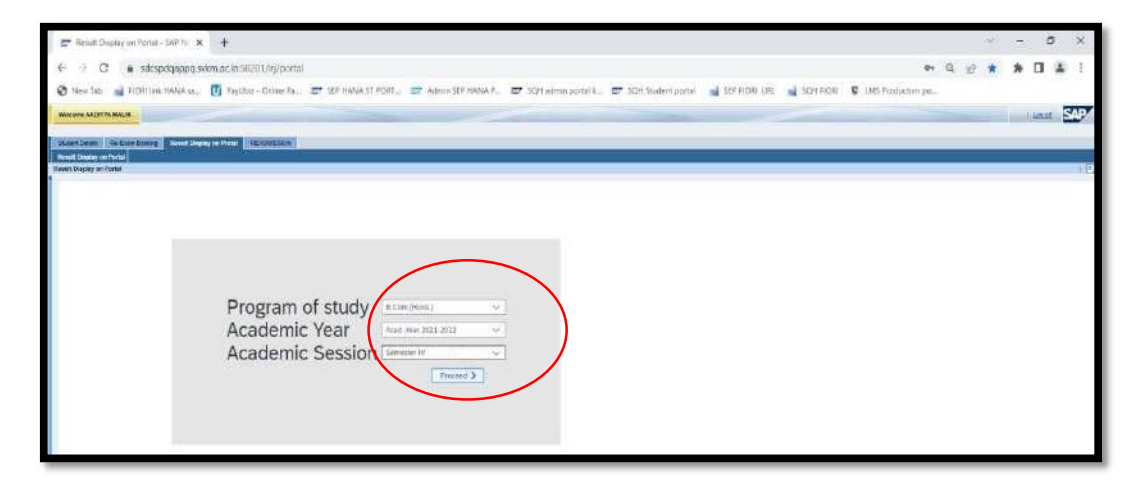

4. In next window, candidate can view his/ her result along with "D/F count" status. Scroll on the result page to view the Grievance redressal dates. All applications for Grievance redressal must be submitted within 3 days of the declaration of the results. Click on "<u>click here to apply for</u> <u>Photocopy/revaluation /verification</u>" tab to proceed further.

| Subject Description                                                                                                    | Highest Nerio                                                                           | Module Credit                                                             | 155                    | TEE Mex. Merks                                                 | (CA                   | CA Max, Marks                                | Finel Marks                                 | Final Max, Marks               | Final Grade | GFA  | CGEA  | Conent Result Status | Status                    |
|----------------------------------------------------------------------------------------------------|-----------------------------------------------------------------------------------------|---------------------------------------------------------------------------|------------------------|----------------------------------------------------------------|-----------------------|----------------------------------------------|---------------------------------------------|--------------------------------|-------------|------|-------|----------------------|---------------------------|
| Banking and Insurance                                                                                                    | 100                                                                                     | 4.00                                                                      | 30                     | 50                                                             | 30                    | 50                                           | 60                                          | 190                            | C           |      |       | PASS                 | Eligible for next session |
| Sorporate Finance -0                                                                                                    | 100                                                                                     | 4.00                                                                      | 27                     | 50                                                             | 27                    | 50                                           | 54                                          | 190                            | C-          |      |       |                      |                           |
| inancial Accounting - IV                                                                                                    | 100                                                                                     | 4.00                                                                      | 36                     | 50                                                             | 36                    | 50                                           | 72                                          | 100                            | 8           |      |       |                      |                           |
| inancial Statement Analysis                                                                                                    | 9Z                                                                                      | 4.00                                                                      | 44                     | 50                                                             | 44                    | 50                                           | 88                                          | 100                            | Δ+          |      |       |                      |                           |
| dian Economy in Global Scenario                                                                                                    | 94                                                                                      | 4.00                                                                      | 20                     | 50                                                             | 20                    | 50                                           | 40                                          | 100                            | D           | 2,46 | 3.02  |                      |                           |
| direct Taxes                                                                                                    | 100                                                                                     | 4.00                                                                      | 27                     | 50                                                             | 27                    | 50                                           | 54                                          | 190                            | 0-          |      |       |                      |                           |
| or Points: A+ : 4 : A : 3.75 : A : 3.5                                                                                                    | 8+ : 3.25 : 8 : 3<br>nature                                                             | .B-275:C+:                                                                | 2.5 : 0                | 225.C-2.0                                                      | 15                    | F:0.00:A8:0.00                               |                                             |                                |             |      | 1     |                      |                           |
| ade Pente: A+ 4 : A : 3.75 : A : 3.5<br>ne : The socie result is providend in<br>andidates will have an opti                                                                                                   | 8+:325:8:3<br>nature<br>ort to remov                                                    | -8-275:C+:<br>re the D grad                                               | 2.5:0<br>de/s          | : 225:6-2-0<br>obtained - by                                   | 1.5<br>way            | - 0.00 - AB - 0.00<br>of appearing           | g in the re                                 | examination.                   |             |      |       |                      |                           |
| de Point: A+ 4:4:375:A- 3.5<br>te : The above result is providend in<br>anclidates will have an opti<br>so candidates who have o                                                                               | 8+ 325 B 3<br>name<br>on to remov                                                       | - 8 - 275; C+ :<br>re the D grave than 2Ds                                | 2.5:0<br>de/s<br>or ar | obtained - by                                                  | vvay                  | of appearing                                 | ş in the re<br>a Ds (anyt                   | examination.                   | D grades/   | F by | appea | ring in the re-exa   | imination)                |
| de Point: A+ 3+375 A- 3.5<br>te : The above result is provident in<br>andidates will have an opti<br>so candidates who have o<br>Let date for application to obtain                                            | 8+ 325.6.3<br>nature<br>on to remov<br>btained mor                                      | e the D grave than 2Ds                                                    | de/s<br>or ar          | obtained - by<br>ry F grade shu                                | vvay                  | of appearing<br>remove extra                 | g in the re-<br>a Ds (anyti                 | examination.                   | D grades/   | F by | appea | ring in the re-exa   | mination)                 |
| e Pente: A: (A : 3.75 : A : 3.5<br>: The above result is provisional in<br>ididates will, have an opti<br>a candidates who have o<br>is date for optication to obtain it<br>is date for collection of Photoco  | 8+ 325 (B) 3<br>hanne<br>on to remov<br>btained mor<br>he photocopies                   | e the D grave than 2Ds                                                    | de/s<br>or ar          | obtained - by<br>ry F grade sho<br>(23.11.202<br>(23.11.202    | way<br>yould<br>2     | of appearing<br>remove extra                 | g in the re<br>a Ds (anyt                   | examination.<br>hing above 2 l | D grades/   | F by | appea | ring in the re-exa   | mination)                 |
| e Peinte: A+: A+: 3,75 : A-: 3,5<br>: The above result is providend in<br>indidates will have an opti<br>o Candidates who have o<br>st date for application to obtain t<br>at date for restlettion of biotecos | 8+ 325 , B ; 3<br>nature<br>on to remov<br>btained mor<br>he photocopies<br>of Anewer h | -B - 275; C4 :<br>re the D gra-<br>e than 2Ds-<br>of Answer bool<br>oook: | de/s<br>or ar          | obtained - by<br>(2311202<br>(2311202<br>(2311202<br>(2311202) | way<br>puld<br>2<br>2 | of appearing<br>remove extra<br>Cask here to | g in the re<br>a Ds (anyt<br>appry for Phot | examination.<br>hing above 2 l | D grades/   | F by | appea | ring in the re-exa   | mination)                 |

- 5. In new window, the Grievance redressal application page will be visible.
- 6. Candidate can select the subject for which he/ she wish to apply for **Photocopy** and **Revaluation or Verification**.

**Note**: Candidate who wish to apply for revaluation, cannot apply for verification and vice versa.

|    | 5rm                | Subject Name                                  | Academic Yoar          | Semester /<br>Trimester | Exam Year            | Exam<br>Session  | TEE Component        | Marks<br>obtained | Answerbook<br>URL | Total<br>TEE<br>Marks | Grade | Apply<br>for<br>Answer<br>Book | Apply for<br>Revolution | Apply for<br>Verification<br>of Marks | Nemurks |
|----|--------------------|-----------------------------------------------|------------------------|-------------------------|----------------------|------------------|----------------------|-------------------|-------------------|-----------------------|-------|--------------------------------|-------------------------|---------------------------------------|---------|
|    | 1                  | Indian Economy in Global Scenario             | Acad Year 2021-2022    | Semester IV             | Acad Year 2021-2022  | Semester IV      | Term End Examination | 20.00             |                   | 50                    | D     | (x)                            |                         |                                       |         |
|    | 2                  | Banking and Insurance                         | Acad Year 2021-2022    | Semester IV             | Acad Year 2021-2022  | Semester IV      | Term End Examination | 30.00             |                   | 50                    | C     |                                | (4)                     |                                       |         |
|    | 3                  | Financial Statement Analysis                  | Acad Year 2021-2022    | Semester IV             | Acad Year 2021-2022. | Semester IV      | Term End Examination | 44.00             |                   | 50                    | A.+   | ( <del>.</del> )               |                         |                                       | 1       |
|    | 4                  | Corporate Finance -II                         | Acad Wear 2021-2022    | Semister IV             | Acad Year 2021-2022  | Semester IV      | Term End Examination | 27.00             |                   | 50                    | G-    |                                | 4                       | 0                                     | /       |
|    | 5                  | Indirect Taxos                                | Acad .Year 2021 2022   | Somester IV             | Acad Year 2021-2022  | Semester IV      | Term End Examination | 27.00             |                   | 50                    | 0     | 10                             |                         | a                                     |         |
|    | . 6                | Financial Accounting - IV                     | Acad .Year 2021-2022 - | Semester iv             | Acad Near 2021-2022  | Semester iv      | Term End Examination | 36.00             |                   | 50                    | 8     | 1                              |                         | 1                                     |         |
| 10 | tul ceo<br>Ital Am | nt for Verification of marks: 0<br>ount: 4.00 | Total court for Pho    | ROCOPY OF Arms          | senbook: 4 Tun       | al coant for Ro- | valuation of marks:  | 2.                |                   |                       |       |                                |                         |                                       |         |
|    |                    | 1                                             |                        |                         |                      |                  |                      |                   |                   |                       |       |                                |                         |                                       |         |

- 7. Fill the required details and make payment by selecting payment getaway. Candidates would have option to make payment using UPI as well.
- 8. Continue on this page

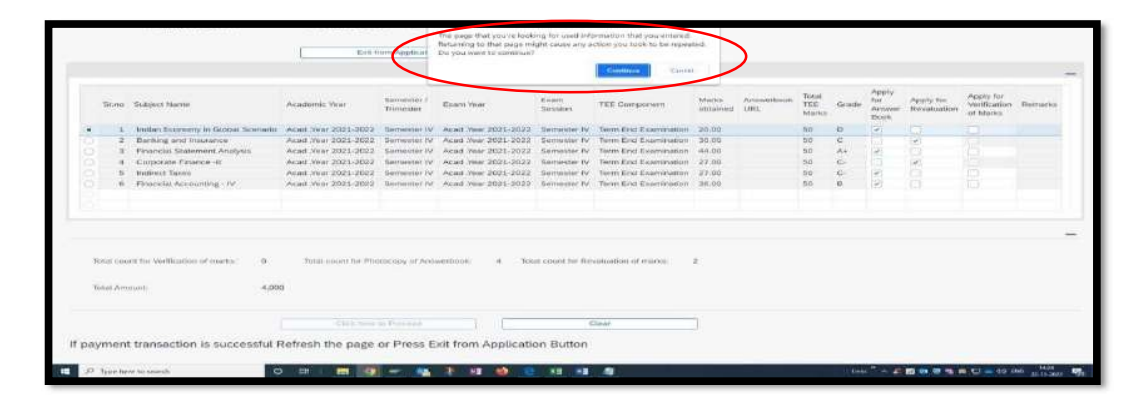

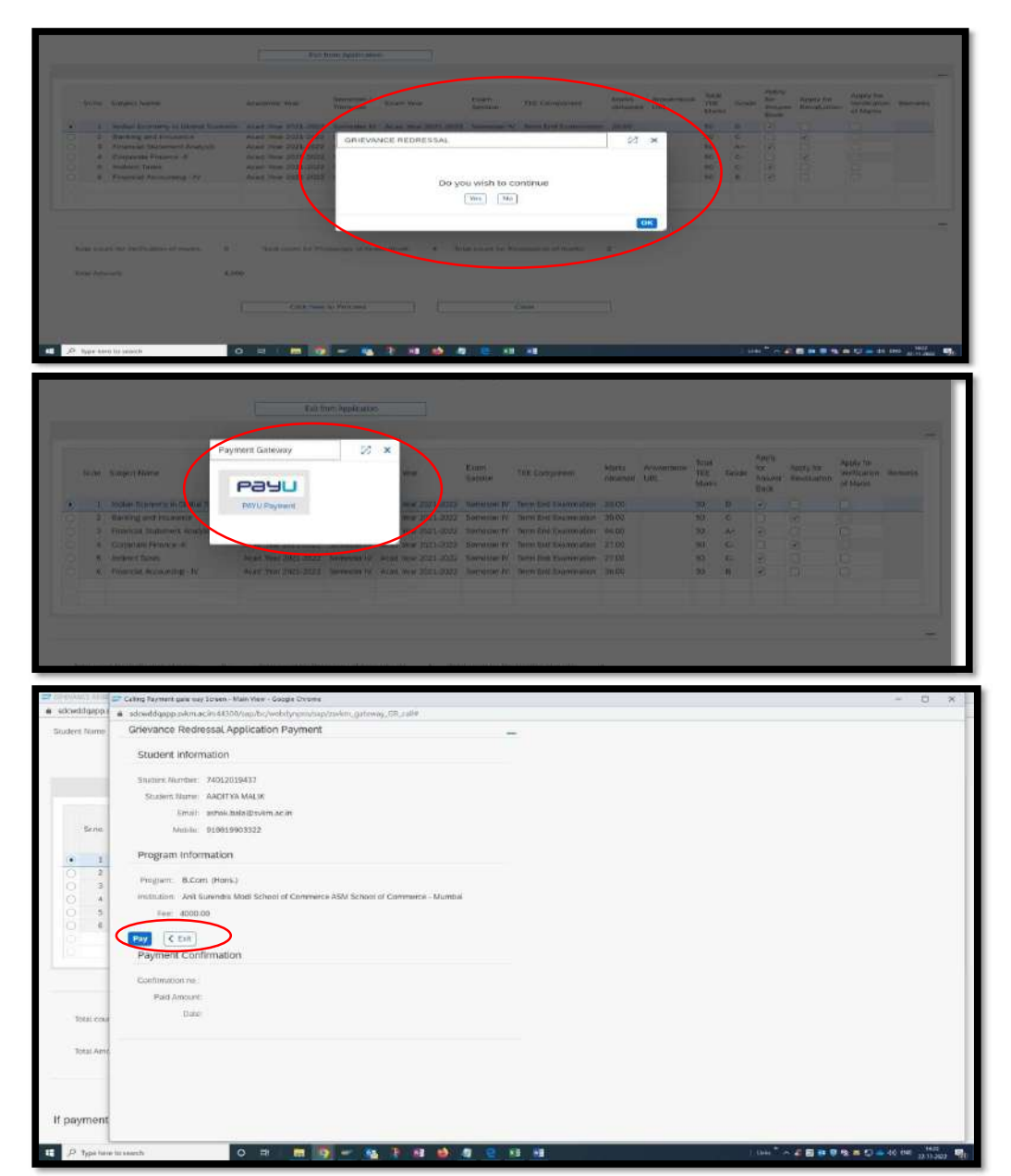

**UPI Payment Option:** 

| (t) PhonePe                                                   | Ĩ |
|---------------------------------------------------------------|---|
| Scan & Pay via PhonePe<br>UUUUUUUUUUUUUUUUUUUUUUUUUUUUUUUUUUU | Ø |
| and a start and a start and a start                           | 0 |

| 🚺 Payuba - Google Chroma                                                                                         |                                                                                                    |                                                                                                    | - 0 x |
|----------------------------------------------------------------------------------------------------|----------------------------------------------------------------------------------------------------|----------------------------------------------------------------------------------------------------|-------|
| Mistpays.in/_payment_options/hillipsyld=6000046                                                                  | offberil0409926b85bdoc5d0787a91                                                                                                    | 7e12%647795daa9bs7335cc12123e7&usseToken-                                                                                                | e- 1  |
|                                                                                                    |                                                                                                    |                                                                                                    | 1     |
|                                                                                                    | Pay <b>U</b> biz                                                                                                    |                                                                                                    |       |
|                                                                                                    | and the second second se |                                                                                                    | _     |
|                                                                                                    | TIOLIKA TRUT M                                                                                                    | BAVER FLEX SE DO NOT USE TOUR LIVE CANE OR BANK ROODLAT HERE I                                                                           |       |
|                                                                                                    | Amount Rs. 4000.00                                                                                                    | Namedow 10, 050564376182406192.2                                                                                                    |       |
|                                                                                                    |                                                                                                    |                                                                                                    |       |
|                                                                                                    | Choose a payment method                                                                                                    | Manal I now Payle                                                                                                    | J'ue  |
|                                                                                                    | Greatt Gard                                                                                                    | Card Tube - Lara                                                                                                    |       |
|                                                                                                    | Debit Gaid                                                                                                    |                                                                                                    |       |
|                                                                                                    |                                                                                                    | Card Number                                                                                                    |       |
|                                                                                                    |                                                                                                    | Name on Canti Dell                                                                                                    |       |
|                                                                                                    |                                                                                                    | CVV Number 44                                                                                                    |       |
|                                                                                                    |                                                                                                    | Expiry Date Dec (12) - 2022 -                                                                                                    |       |
|                                                                                                    |                                                                                                    | Note: In the next and, you and be redrested to you have a website to write yourset                                                       |       |
|                                                                                                    |                                                                                                    |                                                                                                    |       |
|                                                                                                    |                                                                                                    | Cay Now                                                                                                    |       |
|                                                                                                    |                                                                                                    | CY DIA SINCK III.                                                                                                    |       |
|                                                                                                    | None Making Payment on P                                                                                                    | Replins 102% safe, that thesaction is processed through a secure https offender connection<br>based on secure socied layer individually. |       |
|                                                                                                    |                                                                                                    |                                                                                                    |       |
| to search O 🗐 📑                                                                                                  | 9 - N P H                                                                                                    | 😆 😑 HI HI 🖉                                                                                                    | 1     |
|                                                                                                    |                                                                                                    |                                                                                                    |       |
| T Autom Confernation Application - Gaugis Chrome                                                                 |                                                                                                    |                                                                                                    | - 0 × |
| <ul> <li>sikwddqapp.svkmar.in.+000/sep/bc/webdyspro/sep</li> </ul>                                               | /zsvitm.gateway.gr_receive?TTIAN:                                                                                                    | SACTIONID #ISISS64070 HIZ KORY32 226 GATOWAY# P#                                                                                         |       |
| Grievance Redressal Application Payment                                                                          |                                                                                                    | -                                                                                                    |       |
| Student information                                                                                              |                                                                                                    |                                                                                                    |       |
|                                                                                                    |                                                                                                    |                                                                                                    |       |
| Student fourder                                                                                                  |                                                                                                    |                                                                                                    |       |
| Erral                                                                                                    |                                                                                                    |                                                                                                    |       |
| Mobile: 910010903322                                                                                             |                                                                                                    |                                                                                                    |       |
| Program Information                                                                                              |                                                                                                    |                                                                                                    |       |
| Program R.Com (Mers )                                                                                            |                                                                                                    |                                                                                                    |       |
| institution: ASM School of Commerce - Mumbail                                                                    |                                                                                                    |                                                                                                    |       |
| Fee: 4000.00                                                                                                    |                                                                                                    |                                                                                                    |       |
|                                                                                                    |                                                                                                    |                                                                                                    |       |
| STORE FOR                                                                                                    |                                                                                                    |                                                                                                    |       |
| Payment Confirmation                                                                                             |                                                                                                    |                                                                                                    |       |
| Payment Confirmation                                                                                             |                                                                                                    |                                                                                                    |       |
| Pagment Confirmation Confirmation mi: 858564376182 Data Amount Apple Confirmation                                |                                                                                                    |                                                                                                    |       |
| Perg Exit<br>Payment Confirmation<br>Confirmation IB68564376182<br>Paid Amount: 4006.00<br>Contr. 22.11.2022     |                                                                                                    |                                                                                                    |       |
| Proc. Exit<br>Payment Confirmation<br>Confirmation min. 666564376182<br>Pail Ansure: 4006.00<br>Data: 22.11.2022 |                                                                                                    |                                                                                                    |       |

|                                                                                                    |                                                                                                    | 1                                                                                                    |                                                                                                    |                                                                                                    |                                                                                                    | Continue                                                                                                    | •                                                                        |                                                                           |                                                                        |                                                |                                                |                            |                                        |                                                                 |
|----------------------------------------------------------------------------------------------------|----------------------------------------------------------------------------------------------------|----------------------------------------------------------------------------------------------------|----------------------------------------------------------------------------------------------------|----------------------------------------------------------------------------------------------------|----------------------------------------------------------------------------------------------------|----------------------------------------------------------------------------------------------------|--------------------------------------------------------------------------|---------------------------------------------------------------------------|------------------------------------------------------------------------|------------------------------------------------|------------------------------------------------|----------------------------|----------------------------------------|-----------------------------------------------------------------|
| Ticna S                                                                                                    | Subject Name                                                                                                    | Acadomic Year                                                                                                    | tanonenter /<br>Trinnenter                                                                                                    | Earl me                                                                                                    | E-sen<br>Residen                                                                                                    | TEE Component                                                                                                    | Marine and                                                               | Artunalationati<br>URL                                                    | Total<br>TEE<br>Marks                                                  | Grade                                          | Apply<br>for<br>Antoner<br>Posts               | Apply the<br>Revolution    | Apply for<br>Verification<br>of Marks  | Beittach                                                        |
| • L 1<br>2 1<br>3 1<br>4 4<br>5 1<br>6 4                                                                                               | Index Summy in Goose Scenario<br>Benking and Trasserve<br>Phrancis Stamment Analysis<br>Corporate Fasece - in<br>Notives Teace<br>Phrancial Accounting - /V                                                                    | Acad. (var. 2021-2022<br>Acad. (var. 2021-2022<br>Acad. (var. 2021-2022<br>Acad. (var. 2021-2022<br>Acad. (var. 2021-2022<br>Acad. (var. 2021-2022<br>Acad. (var. 2021-2022                                                   | Bernenter IV<br>Senseter IV<br>Senseter IV<br>Gernenter IV<br>Senseter IV<br>Bernenter IV                                         | Acad Year 2021-2022<br>Acad Year 2021-2022<br>Acad Year 2021-2022<br>Acad Year 2021-2022<br>Acad Year 2021-2022<br>Acad Year 2021-2022                                                        | Bernester fy<br>Sernester fy<br>Sernester fy<br>Sernester fy<br>Sernester fy                                              | Term End Examination<br>Term End Examination<br>Term End Examination<br>Term End Examination<br>Term End Examination<br>Term End Examination                                                                                                    | 20,00<br>30,00<br>44,00<br>27,00<br>27,00<br>36,00                       |                                                                           | 50<br>50<br>50<br>50<br>50                                             | 0<br>C<br>A+<br>C<br>C<br>0<br>0               | CALLSON AND AND AND AND AND AND AND AND AND AN | CNONCO                     |                                        |                                                                 |
| Notar Court<br>Tokat Arrasu                                                                                                    | the Welliuston of coerts ( ) 0                                                                                                    | 2018-00011 he Pho                                                                                                    | INCOPY OF AND                                                                                                    | wentioon: 4 You                                                                                                    | at court he file                                                                                                    | suboffen of minos :                                                                                                    | 2.                                                                       |                                                                           |                                                                        |                                                |                                                |                            |                                        |                                                                 |
|                                                                                                    |                                                                                                    |                                                                                                    |                                                                                                    | 1.10                                                                                                    |                                                                                                    | Cielut                                                                                                    | j.                                                                       |                                                                           |                                                                        |                                                |                                                |                            |                                        |                                                                 |
| ayment t                                                                                                    | transaction is successful F                                                                                                    | tefresh the page                                                                                                    | or Press E                                                                                                    | xit from Application                                                                                                    | on Button                                                                                                    |                                                                                                    |                                                                          |                                                                           |                                                                        |                                                |                                                |                            |                                        |                                                                 |
| O Type here i                                                                                                    | No second                                                                                                    |                                                                                                    |                                                                                                    | 3 10 10 10                                                                                                    | -                                                                                                    |                                                                                                    |                                                                          |                                                                           |                                                                        | 1 Emp                                          | - 2                                            |                            | <b>U</b> = 19 6                        | 86 - 140                                                        |
|                                                                                                    |                                                                                                    |                                                                                                    |                                                                                                    |                                                                                                    |                                                                                                    |                                                                                                    |                                                                          |                                                                           |                                                                        |                                                |                                                |                            |                                        |                                                                 |
|                                                                                                    |                                                                                                    |                                                                                                    |                                                                                                    |                                                                                                    |                                                                                                    |                                                                                                    |                                                                          |                                                                           |                                                                        | _                                              |                                                |                            |                                        |                                                                 |
|                                                                                                    |                                                                                                    |                                                                                                    |                                                                                                    |                                                                                                    |                                                                                                    |                                                                                                    | -                                                                        |                                                                           |                                                                        |                                                |                                                |                            |                                        |                                                                 |
|                                                                                                    |                                                                                                    |                                                                                                    |                                                                                                    |                                                                                                    |                                                                                                    |                                                                                                    | -                                                                        |                                                                           |                                                                        |                                                |                                                |                            |                                        |                                                                 |
|                                                                                                    |                                                                                                    | Check Payment Statu                                                                                                    | o.tor) (                                                                                                    | Exit from Ap                                                                                                    | piration                                                                                                    |                                                                                                    |                                                                          |                                                                           |                                                                        |                                                |                                                |                            |                                        |                                                                 |
|                                                                                                    |                                                                                                    | Ctieck Payment Statu                                                                                                    | a for ) (                                                                                                    | Exit from Ap                                                                                                    | pleaton                                                                                                    | _                                                                                                    |                                                                          |                                                                           |                                                                        |                                                |                                                |                            |                                        |                                                                 |
|                                                                                                    |                                                                                                    | Chieck Payment Statu                                                                                                    | o for] (                                                                                                    | Exit from Ap                                                                                                    | giftation                                                                                                    |                                                                                                    |                                                                          | $\sim$                                                                    |                                                                        |                                                |                                                |                            |                                        | $\sim$                                                          |
|                                                                                                    |                                                                                                    | Chieck Payment Statu                                                                                                    | semester /                                                                                                    | Exit from Ap                                                                                                    | pication<br>Exam                                                                                                    |                                                                                                    | Marica                                                                   | Answerbook                                                                | Totsi                                                                  |                                                | Apply                                          | Apply for                  | Apply for                              | $\sim$                                                          |
| SKINO S                                                                                                    | iußjoct Name                                                                                                    | Check Payment Statu<br>Academic Year                                                                                                    | n for) (<br>Sorrester /<br>Trimester                                                                                              | Exit from Ap<br>Exam Year                                                                                                    | gication<br>Exam<br>Sestion                                                                                               | TEE Component                                                                                                    | Marks                                                                    | Amwerbook                                                                 | Total<br>TEE<br>Marin                                                  | Grade                                          | Acquity<br>for<br>Ansover                      | Apply for<br>Revaluation   | Apply for<br>of Marine                 | Remarks                                                         |
| Skrio S                                                                                                    | subject Name                                                                                                    | Chick Payment State                                                                                                    | n for (<br>Semester /<br>Trimester                                                                                                | Exit from Ap<br>Exam Vear                                                                                                    | glication<br>Exam<br>Sestion                                                                                              | TEE Component                                                                                                    | Marks<br>obtained                                                        | Amywerbook                                                                | Total<br>TEE<br>Mario                                                  | Grade                                          | Apply<br>for<br>Annum<br>Book                  | Apply for<br>Revaluation   | Apply for<br>Verification<br>of Marko  | Remarks                                                         |
| SK/10 S                                                                                                    | subject Naime<br>Initian Economy in Global Scenselo                                                                                                    | Check Payment Statu<br>Academic Year<br>Acad www.2022-2022                                                                                                    | servester /<br>Trimester<br>Servester IV                                                                                          | Exit from Ap<br>Exam Year<br>Acad New 2021-2022                                                                                                    | plication<br>Exam<br>Sestion<br>Semester N                                                                                | TEE Component<br>Term End Examination                                                                                                    | Marka<br>ottaine<br>20.00                                                | Answerbook<br>URL<br>Photocopy                                            | Total<br>TEE<br>Varia                                                  | Grade<br>D                                     | Apply<br>for<br>Answer<br>Book                 | Apply for<br>Revaluation   | Apply for<br>Verification<br>of Marko  | Remarks<br>Paid                                                 |
| String S                                                                                                    | Subject Name<br>Indian Economy in Gobar Scenario<br>Banhag and Franzance<br>Financial Sciences Analysis                                                                                                    | Chinck Payment Statu<br>Academic Year<br>Acad Year 2021-2022<br>Acad Year 2021-2022<br>Acad Year 2021-2022                                                                                                    | servester /<br>Trimester<br>Servester IV<br>Servester IV                                                                          | Exit from Ap<br>Exam Vear<br>Acad Year 2021-2027<br>Acad Year 2021-2022                                                                                                    | Exam<br>Session<br>Semester N<br>Semester N                                                                               | TEE Component<br>Tem End Examination<br>Tem End Examination                                                                                                    | Marks<br>obtainey<br>20.00<br>30.00                                      | Answerbook<br>URL<br>Photocopy<br>Photocopy                               | Total<br>TEE<br>Aarko<br>90                                            | Grade<br>D<br>C                                | Apply<br>for<br>Answer<br>Book                 | Apply for<br>Revaluation   | Apply for<br>Verification<br>of Marko  | Remarks<br>Paid<br>Paid                                         |
| Strio S                                                                                                    | tubject Name<br>Indian Economy in Global Scenario<br>Barkkag and Jenurance<br>Financial Statement Analysis<br>Composite Financia 4                                                                                             | Check Payment Statu<br>Academic Year<br>Acad Weir 2023-2022<br>Acad Weir 2023-2022<br>Acad Weir 2023-2022<br>Acad Weir 2023-2022                                                                                              | s for<br>Semester /<br>Trimoster<br>Semester IV<br>Semester IV<br>Semester IV                                                     | Exit from Ap<br>Esam Year<br>Acad Year 2021-2022<br>Acad Year 2021-2022<br>Acad Year 2021-2022                                                                                                | Exam<br>Esam<br>Session<br>Serveter N<br>Serveter V<br>Serveter V                                                         | TEE Component<br>Term End Examination<br>Term End Examination<br>Term End Examination                                                                                                    | Marka<br>obtaines<br>20.00<br>30.00<br>44.00<br>27.00                    | Answerbook<br>URI,<br>Photocopy<br>Photocopy                              | Total<br>TEE<br>Vario<br>50<br>50<br>50                                | Grade<br>D<br>C<br>A+<br>C                     | Apply<br>for<br>Answer<br>Book                 | Apply for<br>Revaluation   | Apply for<br>Verification<br>of Martic | Remarks<br>Paid<br>Paid<br>Paid                                 |
| Strie S                                                                                                    | Subject Name<br>Indian Economy in Global Scenario<br>Banklag and Securace<br>Financial Statement Analysis<br>Corporate Finance -II<br>Indirect Tame                                                                            | Check Payment State<br>Academic Year<br>Acad war 2001-2002<br>Acad Year 2001-2002<br>Acad Year 2001-2002<br>Acad Year 2001-2002<br>Acad Year 2001-2002                                                                        | sorrostar /<br>Trimoter<br>Semester IV<br>Semester IV<br>Semester IV<br>Semeater IV<br>Semeater IV                                | Exit from Ap<br>Exam Year<br>Acad Year 2001-2022<br>Acad Year 2001-2022<br>Acad Year 2021-2022<br>Acad Year 2021-2022<br>Acad Year 2021-2022                                                  | Exam<br>Session<br>Servester N<br>Servester N<br>Servester N<br>Servester N                                               | TEE Congonist<br>Tem End Examination<br>Tem End Examination<br>Tem End Examination<br>Tem End Examination<br>Tem End Examination                                                                                                    | Marka.<br>obtaine<br>30.00<br>44.00<br>27.00<br>27.00                    | Anoverbook<br>URL<br>Photocopy<br>Photocopy<br>Photocopy                  | Totel<br>TEE<br>Aarka<br>SU<br>SU<br>SU<br>SU<br>SU<br>SU              | Grade<br>D<br>C<br>A+<br>C<br>C                | Acepty<br>for<br>Book<br>2010                  | Apply for<br>Revolution    | Apply for<br>Verification<br>of Marke  | Remarks<br>Paid<br>Paid<br>Paid<br>Paid<br>Paid                 |
| Skno S<br>• 1 •<br>0 2 •<br>0 3 •<br>0 4 •<br>0 4 •<br>0 5 •<br>0 5 •                                                                  | Subject Name<br>Indian Economy in Global Scenario<br>Danihlig and Environ<br>Financial Statement Analysis<br>Corporata Primarki<br>Indianu Tamon<br>Financial Accounting - VV                                                  | Check Payment Statu<br>Academic Visir<br>Acad Weir 2021-2022<br>Acad Visir 2021-2022<br>Acad Visir 2021-2022<br>Acad Visir 2021-2022<br>Acad Visir 2021-2022<br>Acad Visir 2021-2022                                          | signester /<br>Trimester<br>Semester IV<br>Semester IV<br>Semester IV<br>Semester IV<br>Semester IV<br>Semester IV<br>Semester IV | Exit from Ap<br>Exam Year<br>Acad Year 2001-0022<br>Acad Year 2001-0022<br>Acad Year 2002-0022<br>Acad Year 2002-0022<br>Acad Year 2002-0022<br>Acad Year 2002-0022<br>Acad Year 2002-0022    | glication<br>Exam<br>Sealion<br>Semester IV<br>Semester IV<br>Semester IV<br>Semester IV<br>Semester IV                   | TEE Congrowert<br>Tem Eriel Examination<br>Tem Eriel Examination<br>Tem Eriel Examination<br>Tem Eriel Examination<br>Tem Eriel Examination<br>Tem Eriel Examination                                                                                                    | Marks.<br>obtaine<br>30.00<br>44.00<br>27.00<br>27.00<br>36.00           | Answerbook<br>URL<br>Photocopy<br>Photocopy<br>Photocopy<br>Photocopy     | Totel<br>TEE<br>Mario<br>SU<br>SU<br>SU<br>SU<br>SU<br>SU              | Grade<br>D<br>C<br>A+<br>C-<br>C-<br>B         | Acepty<br>for<br>Book<br>2000                  | Apply for<br>Revolucion    | Apply for<br>Verification<br>of Narice | Remarks<br>Paid<br>Paid<br>Paid<br>Paid<br>Paid<br>Paid         |
| Skne S<br>1 1<br>2 2<br>3 4<br>3 5<br>1<br>5 1<br>3 1<br>1<br>1<br>1<br>1<br>1<br>1<br>1<br>1<br>1<br>1<br>1<br>1<br>1                 | Tublject Name<br>Indian Economy in Global Scenario<br>Barkkeg and Journov<br>Financial Statement Analysis<br>Corporate Financial<br>Indirect Tame<br>Financial Accounting - TV                                                 | Chick Payment Statu<br>Acadomic Viar<br>Acad Wee 2021-2022<br>Acad Yeer 2021-2022<br>Acad Yeer 2021-2022<br>Acad Yeer 2021-2022<br>Acad Yeer 2021-2022<br>Acad Yeer 2021-2022                                                 | n for                                                                                                    | Exit from Ap<br>Exam Vear<br>Acad Vear 2021-2022<br>Acad Vear 2021-2022<br>Acad Vear 2021-2022<br>Acad Vear 2021-2022<br>Acad Vear 2021-2022<br>Acad Vear 2021-2022                           | glication<br>Exam<br>Semester N<br>Semester N<br>Semester V<br>Semester IV<br>Semester IV                                 | TEE Component<br>Tem End Examination<br>Tem End Examination<br>Tem End Examination<br>Tem End Examination<br>Tem End Examination<br>Tem End Examination                                                                                                    | Marka.<br>obtaine<br>20.00<br>30.00<br>44.00<br>27.00<br>27.00<br>36.00  | Answerbook<br>URL<br>Photocopy<br>Photocopy<br>Photocopy                  | Totel<br>TEE<br>Vario<br>SU<br>SU<br>SU<br>SU<br>SU<br>SU<br>SU<br>SU  | Grade<br>D<br>C<br>A+<br>C<br>C<br>B           | Acepty<br>for<br>Answer<br>Book                | Apply for<br>Revaluation   | Apply for<br>Vertication<br>of Marko   | Remarks<br>Paid<br>Paid<br>Paid<br>Paid<br>Paid<br>Paid<br>Paid |
| Skrie S<br>1 1<br>2 4<br>3 4<br>3 5<br>9 1<br>3 9                                                                                      | Subject Name<br>Indian Economy in Global Scenario<br>Banklag and Provance<br>Financial Steament Analysis<br>Corporate Finance 41<br>Indiants Tanyo<br>Financial Accounting - NV                                                | Chick Payment Statu<br>Academic Yaar<br>Acad Yeer 2022-2022<br>Acad Yeer 2022-2022<br>Acad Yeer 2021-2022<br>Acad Yeer 2023-2022<br>Acad Yeer 2023-2022                                                                       | somester /<br>Somester /<br>Trinoster<br>Somester IV<br>Somester IV<br>Somester IV<br>Somester IV                                 | Exit from Ap<br>Exam Voir<br>Acad Veer 2021-2022<br>Acad Veer 2021-2022<br>Acad Veer 2021-2022<br>Acad Veer 2021-2022<br>Acad Veer 2021-2022                                                  | Exam<br>Exam<br>Sestion<br>Services //<br>Services //<br>Services //<br>Services //<br>Services //                        | TEE Component<br>Tem End Examination<br>Tem End Examination<br>Tem End Examination<br>Tem End Examination<br>Tem End Examination<br>Tem End Examination                                                                                                    | Marka.<br>obtaine<br>20.00<br>36.00<br>44.00<br>27.00<br>36.00           | Answerbook<br>URL<br>Photocopy<br>Photocopy<br>Photocopy                  | Totel<br>TEE<br>Varis<br>Sp<br>Sp<br>Sp<br>Sp<br>Sp<br>Sp<br>Sp<br>Sp  | Grade<br>D<br>C<br>A+<br>C-<br>C-<br>B         | Apply<br>for<br>Answer<br>Book                 | Apply for<br>Revaluation   | Apply for<br>Verification<br>of Market | Remarks<br>Paid<br>Paid<br>Paid<br>Paid<br>Paid<br>Paid         |
| Strio S<br>1 1<br>2 1<br>4 (<br>5 1<br>6 1<br>6 1                                                                                      | Subject Name<br>Indian Economy in Global Scenario<br>Daning and Economy<br>Financial Statement Analysis<br>Corporata Primance 41<br>Indrava Taxes<br>Financial Accounting - IV                                                 | Check Payment Statu<br>Academic Year<br>Acad Wee 2021-2022<br>Acad Year 2021-2022<br>Acad Year 2021-2022<br>Acad Year 2021-2022<br>Acad Year 2021-2022                                                                        | sorrostar /<br>Trimester<br>Semester IV<br>Semester IV<br>Semester IV<br>Semester IV<br>Semester IV<br>Semester IV                | Exit tion Ap<br>Exam Vear<br>Acad Vear 2021-2022<br>Acad Vear 2021-2022<br>Acad Vear 2021-2022<br>Acad Vear 2021-2022<br>Acad Vear 2021-2022                                                  | spication<br>Exam<br>Seation<br>Semester IV<br>Semester IV<br>Semester IV<br>Semester IV                                  | TEE Component<br>Term End Exempation<br>Term End Exempation<br>Term End Exempation<br>Term End Exempation<br>Term End Exempation                                                                                                    | Marks<br>obtained<br>30.00<br>44.00<br>27.00<br>27.00<br>36.00           | Answerbook<br>URL<br>Photocopy<br>Photocopy<br>Photocopy                  | Totel<br>TEE<br>Marks<br>50<br>50<br>50<br>50                          | Grade<br>D<br>C<br>C<br>C<br>C<br>S<br>B       | Acapty<br>for<br>Avesser<br>Book               | Apply for<br>Revaluation   | Apply for<br>Verification              | Remarks<br>Paid<br>Paid<br>Paid<br>Paid<br>Paid<br>Paid         |
| St.no S                                                                                                    | tubject Name<br>Initari Economy in Goobal Scenario<br>Bachig and Insurance<br>Financial Statement Analysis<br>Corpotato Primo 41<br>Interim Tamy<br>Financial Accounting - IV                                                  | Chick Payment Statu<br>Academic Viar<br>Acad Wee 2021-2022<br>Acad Yeer 2021-2022<br>Acad Yeer 2021-2022<br>Acad Yeer 2021-2022<br>Acad Yeer 2021-2022<br>Acad Yeer 2021-2022                                                 | servester //<br>Trimester<br>Servester IV<br>Servester IV<br>Servester IV<br>Servester IV<br>Servester IV                         | Exit toom Ap<br>Exam Year<br>Actad Year 2001-0022<br>Actad Year 2001-0022<br>Actad Year 2001-0022<br>Actad Year 2001-0022<br>Actad Year 2001-0022                                             | Exam<br>Senior<br>Semater M<br>Semater M<br>Semater V<br>Semater IV<br>Semater IV                                         | TEE Component<br>Tem End Examination<br>Tem End Examination<br>Tem End Examination<br>Term End Examination<br>Term End Examination                                                                                                    | Marks<br>obtained<br>30.00<br>44.00<br>27.00<br>27.00<br>36.00           | Annoestbook<br>URL<br>Photocopy<br>Photocopy<br>Photocopy                 | Total<br>TEE<br>Varia<br>50<br>50<br>50<br>50<br>50<br>50              | Grade<br>D<br>C<br>A+<br>C<br>C<br>B           | Acaphy<br>for<br>Annower<br>Book               | Apply for<br>Revaluation   | Apply for<br>Verification<br>of Market | Bemark<br>Paid<br>Paid<br>Paid<br>Paid<br>Paid<br>Paid          |
| Strae S<br>2 4<br>4 4<br>4 9<br>9 1                                                                                                    | Subject Name<br>Indian Economy in Global Scenario<br>Banklag and Provance<br>Financial Steament Analysis<br>Corporate Finance 41<br>Indiants Tanya<br>Financial Accounting - N                                                 | Chick Payment Statu<br>Acadomic Yuar<br>Acad Wear 2021-2022<br>Acad Year 2021-2022<br>Acad Year 2021-2022<br>Acad Year 2021-2022<br>Acad Year 2021-2022                                                                       | n for                                                                                                    | Exit from Ap<br>Exam Viber<br>Acted Vere 2021-2022<br>Acted Vere 2021-2022<br>Acted Vere 2021-2022<br>Acted Vere 2021-2022<br>Acted Vere 2021-2022                                            | Esam<br>Senior<br>Semester M<br>Semester V<br>Semester IV<br>Semester IV                                                  | TEE Composent<br>Tem End Examples<br>Tem End Examples<br>Tem End Examples<br>Tem End Examples<br>Tem End Examples                                                                                                    | Marina<br>obtained<br>20.00<br>30.00<br>44.00<br>27.00<br>27.00<br>36.00 | Алемитьски<br>Ияц<br>Рноссору<br>Рноссору<br>Рноссору<br>Рноссору         | Tote(<br>TEE<br>Aarica<br>55<br>55<br>50<br>50<br>50                   | Grade<br>D<br>C<br>A+<br>C<br>C<br>C<br>C<br>B | Apply<br>for<br>Annower<br>Book                | Apply for<br>Revolucion    | Apply for<br>Verification<br>of Marks  | Remark<br>Pael<br>Paid<br>Paid<br>Paid<br>Paid<br>Paid          |
| Seno S<br>1 1<br>2 4<br>4 0<br>4 0<br>5 1<br>9 1<br>9 1<br>1<br>1<br>1<br>1<br>1<br>1<br>1<br>1<br>1<br>1<br>1<br>1<br>1               | Subject Name<br>Indian Economy in Gobart Scenario<br>Danking and Franzance<br>Financial Accounting<br>Corporate Pinance 41<br>Infancti Tamy<br>Financial Accounting - IV                                                       | Chick Payment Statu<br>Academic Visir<br>Acad Weir 2001-2002<br>Acad View 2001-2002<br>Acad View 2001-2002<br>Acad View 2001-2002<br>Acad View 2001-2002                                                                      | n for                                                                                                    | Exit tion Ap<br>Exam Vear<br>Acad Vear 2021-0022<br>Acad Year 2021-0022<br>Acad Year 2021-0022<br>Acad Year 2021-0022<br>Acad Year 2021-0022                                                  | glication<br>Exam<br>Semester M<br>Semester M<br>Semester V<br>Semester V<br>Semester /V                                  | TEE Component<br>Tem End Examination<br>Tem End Examination<br>Tem End Examination<br>Tem End Examination<br>Tem End Examination                                                                                                    | Marks.<br>obtaine<br>30.00<br>44.00<br>27.00<br>27.00<br>36.00           | Алиминтрон<br>Ияц<br>Ріновскору<br>Ріновскору<br>Ріновскору<br>Ріновскору | Total<br>TEE<br>Aaris<br>50<br>50<br>50                                | Grade<br>D<br>C<br>A+<br>C<br>C<br>C<br>B      | Apply<br>for<br>Annor<br>Book                  | Apply for<br>Brivilluation | Apply for<br>Verification<br>of Nation | Remark<br>Paid<br>Paid<br>Paid<br>Paid<br>Paid                  |
| 52:00 S                                                                                                    | tubject Name<br>Initian Ectonomy in Goobal Scenario<br>Banking and Irourance<br>Financial Statement Analysis<br>Corporate Primarka 41<br>Initrivet. Tany<br>Financial Accounting - NV                                          | Chick Payment Statu<br>Academic Year<br>Acad Year 2021-2022<br>Acad Year 2021-2022<br>Acad Year 2021-2022<br>Acad Year 2021-2022<br>Acad Year 2021-2022<br>Acad Year 2021-2022                                                | n for                                                                                                    | Exit from Ap<br>Exam Wear<br>Actad Yeer 2001-0022<br>Actad Yeer 2001-0022<br>Actad Yeer 2001-0022<br>Actad Yeer 2001-0022<br>Actad Yeer 2001-0022<br>Actad Yeer 2001-0022                     | Elium<br>Sention<br>Sentecter M<br>Semester M<br>Semester V<br>Semester IV<br>Semester IV                                 | TEE Component<br>Tem End Examination<br>Tem End Examination<br>Tem End Examination<br>Tem End Examination<br>Tem End Examination<br>Tem End Examination                                                                                                    | Marks.<br>obtaine<br>20.00<br>30.00<br>44.00<br>27.00<br>37.00<br>36.00  | Астониторог<br>Инд.<br>Різабосеру<br>Різабосеру<br>Різабосеру             | Total<br>TEE<br>Haris<br>50<br>50<br>50                                | Grade<br>D<br>C<br>A+<br>C<br>C<br>S<br>B      | Apply<br>for<br>Annuer<br>Sook                 | Apply for<br>Revaluation   | Apply for<br>Verification<br>of Nation | Remarks<br>Paid<br>Paid<br>Paid<br>Paid<br>Paid<br>Paid         |
| Seno S                                                                                                    | Subject Name<br>Induse Economy in Global Scenario<br>Banklag and Province<br>Financial Steemen Analysis<br>Corporation Finance 41<br>Intervent Tanye<br>Financial Accounting - IV                                              | Chick Payment Statu<br>Academic Yuar<br>Acad Web 2021-2022<br>Acad Year 2021-2022<br>Acad Year 2021-2022<br>Acad Year 2021-2022<br>Acad Year 2021-2022<br>Acad Year 2021-2022                                                 | s for                                                                                                    | Evit from Ap<br>Eviter Wear<br>Actual Veer 2021-2022<br>Actual Veer 2021-2022<br>Actual Veer 2021-2022<br>Actual Veer 2021-2022<br>Actual Veer 2021-2022<br>Actual Veer 2021-2022             | Exam<br>Exam<br>Semester M<br>Semester M<br>Semester V<br>Semester V<br>Semester V                                        | TEE Congosient<br>Tem End Examination<br>Tem End Examination<br>Tem End Examination<br>Tem End Examination<br>Tem End Examination<br>Tem End Examination<br>Tem End Examination                                                                                                    | Marks<br>obtained<br>30.00<br>44.00<br>27.00<br>27.00<br>36.00           | Answerboor<br>URL<br>Photocopy<br>Photocopy<br>Photocopy                  | Total<br>TEE<br>Maris<br>50<br>50<br>50                                | Grade<br>D<br>C<br>A+<br>C<br>C<br>B           | Apply<br>for<br>Annote<br>2                    | Apply for<br>Revaluation   | Apply for<br>Verification<br>of Marke  | Remarkt<br>Pad<br>Pad<br>Pad<br>Pad<br>Pad<br>Pad<br>Pad<br>Pad |
| Sene S                                                                                                    | Iudijset Name<br>Indian Economy in Gobar Scenario<br>Danihag and Forumane<br>Francisk Statement Analysis<br>Corporate Finance 4<br>Infancisk Accounting - IV                                                                   | Chick Payment Statu<br>Academic Visir<br>Acad Weir 2003-2002<br>Acad Yeer 2003-2002<br>Acad Yeer 2003-2002<br>Acad Yeer 2003-2002<br>Acad Yeer 2003-2002<br>Acad Yeer 2003-2002<br>Acad Yeer 2003-2002<br>Acad Yeer 2003-2002 | s for                                                                                                    | Exit tiom Ap<br>Exam Vear<br>Acad Veer 2001-0022<br>Acad Year 2001-0022<br>Acad Year 2001-0022<br>Acad Year 2001-0022<br>Acad Year 2001-0022<br>Acad Year 2001-0022<br>Acad Year 2001-0022    | plication<br>Semester M<br>Semester M<br>Semester V<br>Semester V<br>Semester V<br>Semester V                             | TEE Component<br>Tem End Examination<br>Tem End Examination<br>Tem End Examination<br>Tem End Examination<br>Tem End Examination<br>Tem End Examination                                                                                                    | Marks<br>ottaine<br>30.00<br>30.00<br>44.00<br>27.00<br>27.00<br>36.00   | Annosenback<br>URL<br>Photocopy<br>Photocopy<br>Photocopy                 | Tota(<br>TEE<br>Maris<br>50<br>50                                      | Grade<br>D<br>C<br>A+<br>C<br>C<br>B           | Apply<br>for<br>Answer<br>Book                 | Apply for<br>Revaluation   | Apply for<br>Verification<br>of frame  | Remark:<br>Paid<br>Paid<br>Paid<br>Paid<br>Paid<br>Paid         |
| Sene S<br>• 1 a<br>2 4<br>4 c<br>5 1<br>• 7<br>5 1<br>• 7<br>5 1<br>• 7<br>5 1<br>• 7<br>• 7<br>• 7<br>• 7<br>• 7<br>• 7<br>• 7<br>• 7 | Isubject Name<br>InstancEntrommy in Global Scenario<br>Banking and Jonumano<br>Timancial Statement Analysis<br>Corporate Primarcial I<br>Intervent Tamy<br>Financial Accounting - NV<br>from Verification of marks: 0<br>nt; 0 | Chick Payment Statu<br>Academic Year<br>Acad Year 2021-0027<br>Acad Year 2021-0027<br>Acad Year 2021-0027<br>Acad Year 2021-0027<br>Acad Year 2021-0027<br>Acad Year 2021-0027<br>Acad Year 2021-0027                         | n for                                                                                                    | Exit from Ap<br>Exam Wear<br>Acad Yeer 2021-0022<br>Acad Yeer 2021-0022<br>Acad Yeer 2021-0022<br>Acad Yeer 2021-0022<br>Acad Yeer 2021-0022<br>Acad Yeer 2021-0022                           | plication<br>Semester fil<br>Semester fil<br>Semester fil<br>Semester fil<br>Semester fil<br>Semester fil<br>Semester fil | TEE Component<br>Tem End Examination<br>Tem End Examination<br>Tem End Examination<br>Tem End Examination<br>Tem End Examination<br>Tem End Examination<br>Tem End Examination                                                                                                    | Marks<br>detaine<br>20.09<br>44.09<br>27.00<br>27.00<br>36.00            | Алемитьой<br>Ия.<br>Рновскеру<br>Рновскеру<br>Рновскеру                   | Total<br>TEE<br>Harida<br>SS<br>SS<br>SS<br>SS<br>SS<br>SS<br>SS<br>SS | Grade<br>D<br>C<br>A+<br>C<br>C<br>B           | Apply for<br>Answer<br>Book                    | Apply for<br>Revaluation   | Apply for<br>Verification              | Remarks<br>Part<br>Paid<br>Paid<br>Paid<br>Paid<br>Paid<br>Paid |
| Sezio S                                                                                                    | Subject Name Indus Economy in Global Scenario Danklag and Provance Financial Steeman Analysis Corporate Prinancial Financial Accounting - NV for Verification of mains: for verification of mains:                             | Check Payment Statu<br>Academic Yuar<br>Acad wee 2021-2022<br>Acad Year 2021-2022<br>Acad Year 2021-2022<br>Acad Year 2021-2022<br>Acad Year 2021-2022<br>Acad Year 2021-2022                                                 | a for                                                                                                    | Exit from Ap<br>Exam Year<br>Acted Year 2021-0022<br>Acted Year 2021-0022<br>Acted Year 2021-0022<br>Acted Year 2021-022<br>Acted Year 2021-022<br>Acted Year 2021-022<br>Acted Year 2021-022 | plication<br>Exam<br>Sealion<br>Semaster M<br>Semaster V<br>Semaster V<br>Semaster V<br>Semaster V                        | TEE Congossent Tem End Damination Tem End Damination Tem End Damination Tem End Damination Tem End Execution Tem End Execution Tem End Exe | Martes<br>2000<br>30.00<br>44.00<br>27.00<br>36.00                       | Апочетьог<br>URL<br>Рновосору<br>Рновосору<br>Рновосору                   | Total<br>TEE<br>Aarida<br>50<br>10<br>50                               | Grade<br>D<br>C<br>C<br>C<br>C<br>C<br>C<br>B  | Apply<br>for<br>Annuer<br>Book                 | Apply for<br>Revolution    | Apply for<br>Verification<br>of Market | Remarks<br>Paid<br>Paid<br>Paid<br>Paid<br>Paid                 |
| Seno S                                                                                                    | Subject Name<br>Indian Economy in Global Scenario<br>Danking and Economics<br>Corporate Pinance 41<br>Intervet Taxes<br>Financial Accounting - IV<br>Per Verification of menias. 0<br>ret. 0                                   | Chick Payment Statu<br>Academic Visir<br>Acid Weir 2021-2022<br>Acid Yeer 2021-2022<br>Acid Yeer 2021-2022<br>Acid Yeer 2021-2022<br>Acid Yeer 2021-2022<br>Acid Yeer 2021-2022<br>Total count for Photocop                   | e for                                                                                                    | Exit tion Ap<br>Exam Vear<br>Arad Veer 2001-0022<br>Arad Veer 2001-0022<br>Arad Veer 2001-0022<br>Arad Veer 2001-0022<br>Arad Veer 2001-0022<br>arad Veer 2001-0022<br>arad Veer 2001-0022    | glication<br>Semicon<br>Semicontrol M<br>Semester M<br>Semester M<br>Semester M<br>Semester M                             | TEE Component<br>Tem End Examination<br>Tem End Examination<br>Tem End Examination<br>Tem End Examination<br>Tem End Examination<br>tem End Examination<br>stem of marks: 0                                                                                                    | Maries<br>20.00<br>44.00<br>27.00<br>36.00                               | Answerbook<br>URL<br>Photocopy<br>Photocopy<br>Photocopy                  | Tota(<br>TEE<br>Haris<br>So<br>So<br>So<br>So<br>So<br>So              | Grade<br>D<br>C<br>A+<br>C<br>C<br>B           | Apphy<br>for<br>Answer<br>Book                 | Apply for<br>Revaluation   | Apply to<br>Verification               | Remarks<br>Paid<br>Paid<br>Paid<br>Paid<br>Paid<br>Paid<br>Paid |
| Serio S                                                                                                    | iubjiet Name<br>Interferonmy in Global Scenselo<br>Banking and Returned Analysis<br>Corporate Prinance 41<br>Interferont Tame<br>Financial Accounting - IV<br>free Verification of meniss: 0<br>ret; 0                         | Chick Payment Statu<br>Academic Year<br>Acad Year 2021-2022<br>Acad Year 2021-2022<br>Acad Year 2021-2022<br>Acad Year 2021-2022<br>Acad Year 2021-2022<br>Acad Year 2021-2022<br>Total count for Physics of<br>Click Inter I | o for                                                                                                    | Exit from Ap<br>Exam Wear<br>Acad Yeer 2021-0022<br>Acad Yeer 2021-0022<br>Acad Yeer 2021-0022<br>Acad Yeer 2021-0022<br>Acad Yeer 2021-0022<br>Acad Yeer 2021-0022                           | splication<br>Seation<br>Semaster M<br>Semaster M<br>Semaster M<br>Semaster M<br>Semaster M<br>Semaster M                 | TEE Component Tem End Examination Tem End Examination Tem End Examination Tem End Examination Tem End Examination Tem End Examination addem of mentals                                                                                                    | Marris<br>ottaine<br>30.00<br>44.00<br>27.00<br>27.00<br>36.00           | Answerbook<br>URL<br>Photocopy<br>Photocopy<br>Photocopy                  | Total<br>TEE<br>Aarica<br>50<br>50<br>50<br>50                         | Grade<br>D<br>C<br>C<br>C<br>B                 | Acopty<br>for<br>Annoter<br>Book               | Apply for<br>Revaluation   | Apply for<br>Verifications<br>of Marks | Remarks<br>Past<br>Paid<br>Paid<br>Paid<br>Paid                 |

## Refresh the GR page, after completion of payment process.

- 9. Once the Remark status change to **"Paid"**, the photocopy link becomes visible beneath the column ""Answer book URL" which is available only 3 days after result declaration dates till grievance window is open.
- 10. System generated acknowledgement receipt of along with the applied subject/s details will be sent to the registered email ID. This can also be viewed on payment confirmation screen. Acknowledgement receipt will have all answer book URL's frwhich photocopy has been applied. Copy the URL from acknowledgement receipt and paste in Chrome browser to view answer book softcopy.

| arno | Subject Code.                    | Subject Name                                | Acad Year | Acad Session | Applied For | Fees Paid |
|------|----------------------------------|---------------------------------------------|-----------|--------------|-------------|-----------|
| 1    | 742EC0C002                       | Indian Economy in Global Scenario           |           | Semester IV  | Photocopy   | 500       |
| 2    | 742F10C009                       | Banking and Insurance                       |           | Semester IV  | Revaluation | 1,000     |
| 3    | 742FI0C011                       | Financial Statement Analysis                | 2         | Semester IV  | Photocopy   | 500       |
| 4    | 742FI0C012                       | Corporate Finance -II                       |           | Semester IV  | Revaluation | 1,000     |
| 5    | 742FI0C023                       | Indirect Taxes                              |           | Semaster IV  | Photocopy   | 500       |
| 8    | 742FI1C005                       | Financial Accounting - IV                   |           | Semester IV  | Photocopy   | 500       |
|      |                                  |                                             |           |              |             |           |
|      | Transaction ref.                 | No. 7401201943720221122142247               |           |              |             |           |
|      | Transaction ref.<br>Payment Date | No. 7401201943720221122142247<br>22.11.2022 |           |              |             |           |
|      | Transaction ref.<br>Payment Date | No. 7401201943720221122142247<br>22.11.2022 |           |              |             |           |

| Srno       | Subject Code                                                                                                    | Subject Name                                                                                                    | Acad Year                                                                                                    | Acad Session                                                                                      | Applie                                                                                                    | d For                                                 | URL ( Copy the link and paste it into your browser )                                                    |
|------------|----------------------------------------------------------------------------------------------------|----------------------------------------------------------------------------------------------------|----------------------------------------------------------------------------------------------------|---------------------------------------------------------------------------------------------------|----------------------------------------------------------------------------------------------------|-------------------------------------------------------|----------------------------------------------------------------------------------------------------|
| 1          | 742EC0C002                                                                                                    | Indian Economy in Global<br>Scenario                                                                                                    |                                                                                                    | Semester IV                                                                                       | Photo                                                                                                    | cory                                                  | https://onscreen.ek/avvya.in/InstituteAdmin/DownloadBooklen<br>aspx?OID=FSBbAFTDtt4cHaH8s6bTGw==&Date=  |
| 2          | 742FI0C011                                                                                                    | Financial Statement Analysis                                                                                                    |                                                                                                    | Semester IV                                                                                       | Photo                                                                                                    | ору                                                   | https://onscreen.ekiavvya.in/instituteAdmin/DownloadBooklet,<br>aspx?0ID=ZzUjd/um8CFmijPtRTSKjQ==&Date= |
| з          | 742F10C023                                                                                                    | Indirect Taxes                                                                                                    |                                                                                                    | Semester IV                                                                                       | Photo                                                                                                    | сору                                                  | https://onscreen.eklavvye.in/lostituteAdmin/DownloadBooklet.<br>aspx?OID=ZzUb7sRpO4mXowp_W93mKA==&Date= |
| 4          | 742FI1C005                                                                                                    | Financial Accounting - IV                                                                                                    |                                                                                                    | Semester IV                                                                                       | Photo                                                                                                    | окру                                                  | https://onscreen.eklavvya.in/InstituteAdmin/DownloadBooklet.<br>aspx?OID=zZTqMkZbROYt/E7pe8N6JQ==&Date= |
|            | Transaction r<br>Payment Dat                                                                                                    | ref. No. 740120194372022<br>te 22.11.2022                                                                                                    | 1122142247                                                                                                    |                                                                                                   |                                                                                                    |                                                       |                                                                                                    |
|            |                                                                                                    |                                                                                                    |                                                                                                    | page 2 of 2                                                                                       |                                                                                                    |                                                       |                                                                                                    |
|            |                                                                                                    |                                                                                                    |                                                                                                    |                                                                                                   |                                                                                                    |                                                       |                                                                                                    |
| a thight a |                                                                                                    | Concentration of the second second                                                                                                    |                                                                                                    |                                                                                                   |                                                                                                    |                                                       | ~ ~ <b>0</b>                                                                                            |
|            | an Farth - Ball at X - 1                                                                                                    | Committee x +                                                                                                    |                                                                                                    |                                                                                                   |                                                                                                    |                                                       |                                                                                                    |
| C (        | e onschenzeldervys)<br>e onschenzeldervys)<br>inditiere märkking.                                                                                                    | AndhitzeAdminiDeveloadDocklot.com/UID-<br>Multer-Olem Ra. 25 SEP-MAAST FDET<br>Btudent Name : D                                                                                                    | FSIDAF IDE IG UNID<br>Anner 359 maaa<br>IKBHA MAGOO<br>ann<br>'                                                                                                    | 6010w80tto-<br>N_ 27 024 attraster<br>10 : 80012100947<br>10 01.1 (10) 03.2 (10) 0<br>8.00 7.00 1 | Subject<br>Subject<br>Station G                                                                                                    | SIGH Student pr<br>2 803MICOE<br>1.4 (10)<br>00       | ий 👾 🔅 🔊 🖬 🖬 4<br>нај дартков об. ฐ Конксин С (Малеканинда,<br>1993 Total Score : 32.00                 |
| C (        | e onscreen indowya)<br>a onscreen indowya)<br>Indo we karda se                                                                                                    | Alfreitin and man Developed octors por 200-<br>1 fector - Genera Na. 2014 Structure Torn.<br>Structure Name : D                                                                                                    | ISBOALTORIAG ISBO<br>Anne 189 maai<br>IKBHA MAGOO<br>ann<br>1                                                                                                    | BBIOs80tt-<br>I 27 004 atma part<br>ID : 80012100947<br>to 01.1 (10) 01.2 (10) 1<br>a.co 1.00 1   | Subject<br>Subject<br>01.3 (10) G<br>1.20 N                                                                                                    | 509 Stutient pr<br><b>: 803MKOE</b><br>1.4 (19)<br>00 | (1) (1) (1) (1) (1) (1) (1) (1) (1) (1)                                                                 |
| с (        | e onscreen indowya)<br>a onscreen indowya)<br>Indo we karda se                                                                                                    | Alfriddi Josef Control (1997)<br>hyddia - Cleans Paul 2011 (1996)<br>Student Name : D                                                                                                    | ISBDAF 10mAG IsBBp<br>Ammer 3PP HARA<br>IKBHA MAGOO<br>3rn<br>1                                                                                                    | BDIOs80tt-                                                                                        | Subject<br>Subject<br>on a main of<br>the state of the<br>ber : 1                                                                                                    | SCP: Student pe<br>2 BO3MKOE<br>14 (18)<br>00         | (少今) 第 日 34<br>nd mail 1997 OR URL mail 1994 HORI で UML Productive BL<br>2003 Total Boore : 32.09       |
|            | o occesso di si e conservato di si e conservato di si e conservato di si e conservato di si e conservato di si<br>Intelli ana estatta a (                                                                                                    | Antrinfit and annu Developed adde det spor 2000<br>Proche - Gener Nu 2011 Strucket Torn-<br>Bludent Name : D                                                                                                    | Internet Internet Int | 60/040.046-                                                                                       | ber : 1                                                                                                    | 512H Shuttern an<br>12 803/MKOB<br>14 (19)<br>00      | (2) 分 第 日 2<br>19 分 第 日 2<br>19 3 Total Score : 32.09                                                   |
| C.         | o occesso de la conservativa de la conservativa de la conservativa de la conservativa de la conservativa de la<br>Inditi aus estatuta a conservativa de la conservativa de la conserva<br>La conservativa de la conservativa de la conservativa de la conservativa de la conservativa de la conservativa | Antenink and dima (Developed address) of the sport CHU-<br>(Proche - Generality, Prochess & Fort),<br>Bruckert Name : D                                                                                                    | PEDDAT DUAS India                                                                                                    | B) (B) - B) (B) - B) (B) - B) (B) - B) (B) (B) (B) (B) (B) (B) (B) (B) (B)                        | Log 20     Subject     Subject     Su | 512H Studient an                                      | (2) 分 第 日 4<br>(2) 2017 Official (2) 2017 Productive ELL<br>2003 Total Boore : 32.00                    |
| C dia a    |                                                                                                    | Anteritäriste dan de la construction de la construction de la construc |                                                                                                    |                                                                                                   |                                                                                                    | 512H Studient and<br>1 = 80.31MKOS<br>1.4 (19)<br>00  | U I I                                                                                                   |

- 11. Candidates can access the photocopy link available on SAP portal under the tab **"CLICK HERE TO APPLY FOR PHOTOCOPY/ REVALUATION/ VERIFICATION"** till the Grievance redressal window is open. Post closure of grievance redressal window, candidates can access photocopy link mentioned in the Acknowledgement Receipt received through email.
- 12. Candidates are advised not to share his/ her answer book with any other candidate/s. This is against rules.
- 13. Candidates would not be able to view soft copy of the answers where the mode of examination is online. The said will be made available on registered e mail of the candidate.

-----XXX------